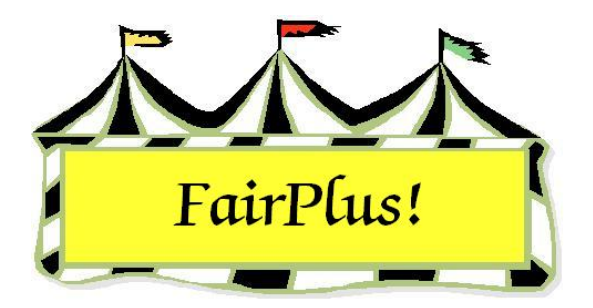

## **Cash Operations**

Cash operations are used to pay exhibitors on a cash basis during the fair.

The financial system is locked when a cash disbursement sheet is produced. It is unlocked when the disbursement sheet is reconciled. Additional cash disbursement sheets and checks cannot be printed when there is an un-reconciled disbursement sheet.

## Cash Payout Sheet

1. Click Go to > Financial > Cash Operations > Payout Sheet. See Figure 1.

| Cash Disbursement Operat                                                                                                    | tions                                                                                                    |  |  |  |  |  |
|----------------------------------------------------------------------------------------------------|----------------------------------------------------------------------------------------------------|--|--|--|--|--|
| Produce Cash Payout sheet<br>Cash Payout Sheet Method<br>By Club(s)<br>By Departments<br>A Fine Arts<br>F FFA DEPARTMENT<br>H 4H DEPARTMENT<br>J JUNIOR SHOWS | Enter/Change Maximum Cash Payment 10.00 Allow disbursement of the Maximum cash payment amount (shown above) to Exhibitors whose total earning exceed this amount (this may mean that they will also receive a check) ? Process    |  |  |  |  |  |
|                                                                                                    | Exhibitors Analyzed 140                                                                                                    |  |  |  |  |  |
|                                                                                                    | 100%                                                                                                    |  |  |  |  |  |
|                                                                                                    | Exhibitors Qualifying 9                                                                                                    |  |  |  |  |  |
|                                                                                                    | 6%                                                                                                    |  |  |  |  |  |
|                                                                                                    | Cash Required:                                                                                                    |  |  |  |  |  |
|                                                                                                    | 37.50                                                                                                    |  |  |  |  |  |
|                                                                                                    | Cash payout sheet print format                                                                                                    |  |  |  |  |  |
|                                                                                                    | Standard                                                                                                    |  |  |  |  |  |
|                                                                                                    | Include item #'s and Class/Lot Titles                                                                                                    |  |  |  |  |  |
|                                                                                                    | Print Cash Disbursement Sheet                                                                                                    |  |  |  |  |  |
|                                                                                                    | Note: When a cash disbursement sheet is produced the financial system is locked until the disbursement sheet is reconciled. If the financial system is locked, additional cash disbursement sheets and checks can not be printed. |  |  |  |  |  |
|                                                                                                    | Additional cash disbursement sheets and check writing will be<br>enabled when any existing cash disbursement sheet is completely<br>reconciled.                                                                                   |  |  |  |  |  |

Figure 1. Cash Payout Screen

- 2. Click By Clubs or By Departments in the Cash Payout Sheet Method area.
- 3. Select a **club** or **department** from the list.
- 4. Enter an **amount** in the *Enter/Change Maximum Cash Payment* field.
- 5. Click **Process**. The program displays the number of exhibitors analyzed and the number of exhibitors qualifying. The *Cash Required* for the cash payout sheet displays so the total amount of money needed is known. See Figure 2 for an example of the cash payout sheet.

| CASH DISBU                                  | RSEMENT SHE                  | 6/9/2006 3:45:16 PM Page 1 |                             |  |
|---------------------------------------------|------------------------------|----------------------------|-----------------------------|--|
| Exhibitor Name<br>Club                      | ld                           | Cash Earned / Released     | Sign To Acknowledge Receipt |  |
| ADAMSON, ADAM<br>GOS103 Bent Barrels Cr     | GOS4022<br>ooked Arrows      | 1.00 / 1.00                |                             |  |
| BEETHOVEN. SCHROE<br>GOS103 Bent Barrels Cr | DER GOS4202<br>ooked Arrows  | 3.00 / 3.00                |                             |  |
| CAT. DILBERT<br>GOS110 Prairie Center       | GOS3911                      | 6.00 / 6.00                |                             |  |
| CAT. SLYVESTER<br>GOS103 Bent Barrels C     | GOS3597<br>rooked Arrows     | 1.50 / 1.50                |                             |  |
| COYOTE. WILE<br>GOS103 Bent Barrels C       | GOS4229<br>rooked Arrows     | 1.50 / 1.50                |                             |  |
| FINN. HUCKLEBERRY<br>GOS103 Bent Barrels C  | GOS4017<br>rooked Arrows     | 1.50 / 1.50                |                             |  |
| JETSON. ELROY<br>GOS114 Rough Riders        | GOS3839                      | 8.00 / 8.00                |                             |  |
| ROBOT, ROSIE<br>GOS110 Prairie Center       | GOS3717                      | 7.00 / 7.00                |                             |  |
| SAILOR, SINBAD<br>GOS108 Huntley Farm       | GOS3926<br>And Home Builders | 8.00 / 8.00                |                             |  |
| Exhibitor Count: 9                          | Total Cash Require           | d for Payments: 37.50      |                             |  |
| THIS IS THE LAST PAG                        | E                            | THIS IS THE LAST PAGE      | THIS IS THE LAST PAG        |  |

Figure 2. Cash Disbursement Sheet

## Reconciliation

The cash payout sheet is reconciled after the cash is paid.

- 1. Click Go to > Financial > Cash Operations > Reconcile Sheet.
- 2. The reconciliation screen displays the current cash disbursement sheet showing the exhibitor's name, exhibitor ID, and amount. See Figure 3 on page 3.

| Exhibitor Name       | Exhibitor Id | Amount | UnClaimed | Paid | Prior Group                                                                                                    |                  |  |
|----------------------|--------------|--------|-----------|------|----------------------------------------------------------------------------------------------------|------------------|--|
| Adamson, Adam        | G0S4022      | 1.00   | 0         | C    | Next Group                                                                                                    |                  |  |
| Beethoven, Schroeder | G0\$4202     | 3.00   | 0         | C    | Bahum                                                                                                    |                  |  |
| Cat, Dilbert         | G053911      | 6.00   | 0         | C    |                                                                                                    |                  |  |
| Cat, Slyvester       | G0S3597      | 1.50   | 0         | ۲    | Cash payments for exhibitors<br>listed in red have not been<br>identified as having either been<br>unclaimed or paid! This<br>information must be entered for<br>each exhibitor to unlock the |                  |  |
| Coyote, Wile         | G0S4229      | 1.50   | 0         | ۲    |                                                                                                    |                  |  |
| Finn, Huckleberry    | G0S4017      | 1.50   | 0         | C    |                                                                                                    |                  |  |
| Jetson, Elroy        | G053839      | 8.00   | 0         | C    | financial system.                                                                                                    |                  |  |
| Robot, Rosie         | G0S3717      | 7.00   | 0         | C    | Amount Disbursed:                                                                                                    | Exhibitor Count: |  |
| Sailor, Sinbad       | G0S3926      | 8.00   | 0         | C    | 3.00                                                                                                    | 9                |  |
|                      |              |        |           |      | Mark Remaining<br>Password                                                                                                    | UnClaimed        |  |

Figure 3. Reconciliation

 Mark if the cash was Unclaimed or Paid for each exhibitor. The Prior Group and Next Group buttons are active when there are more than 15 exhibitors. Use these buttons to display additional exhibitors.

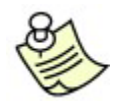

Exhibitors displayed in red mean the cash is unclaimed or not paid.

To mark the remaining exhibitors as unclaimed, enter the fair password and press
 Tab. Click the Mark Remaining Unclaimed button. The financial system is now unlocked.